نقوم بتحميل الشهادات الوطنية والحكومية أو

التجارية حسب الحاجة، 🗊 روابط تحميل

نفتح الشهادة الوطنية Root CA عبر الضغط

المزدوج عليها double-click

الشهادات

## تنصيب الشهادة الجذر (الوطنية) والشهادة الحكومية

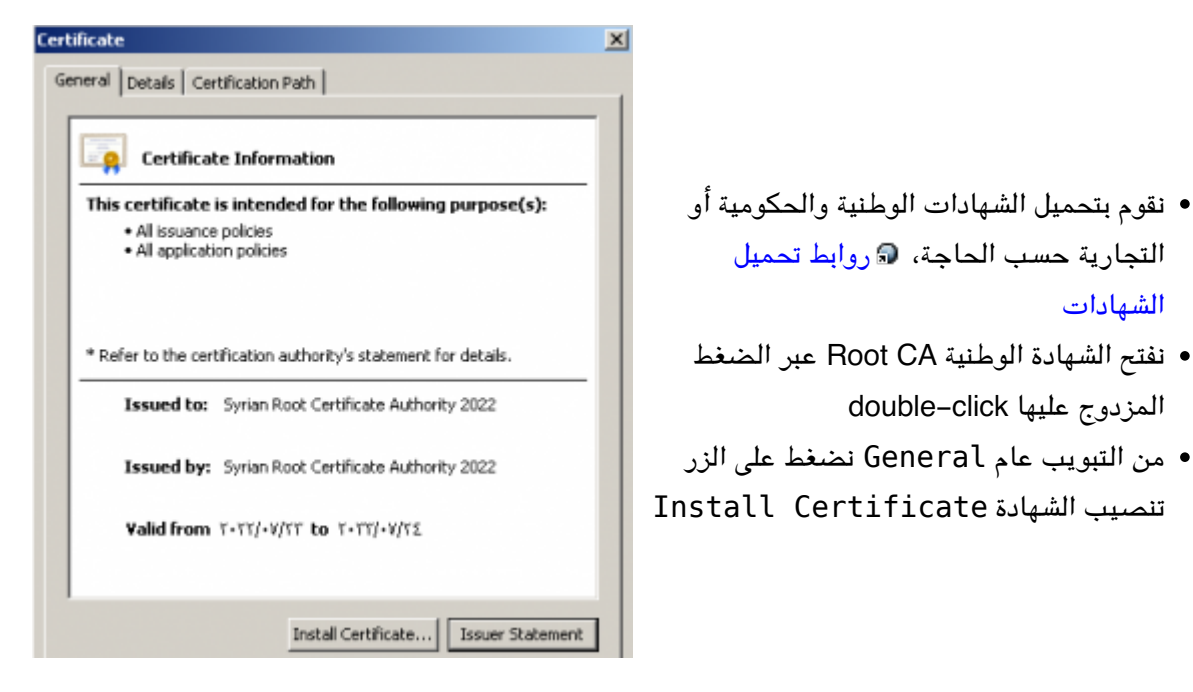

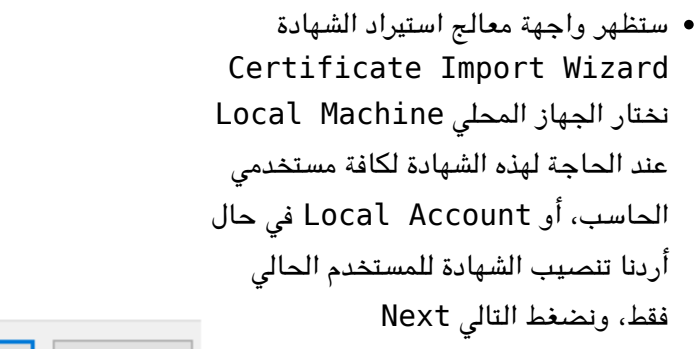

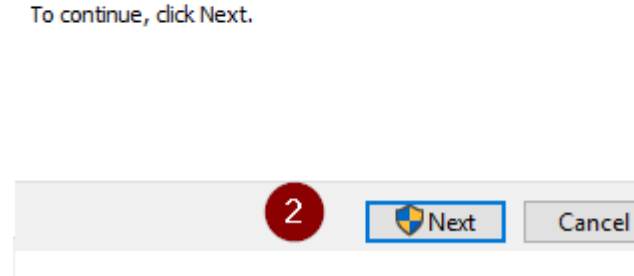

Store Location O Current User

Local Machine

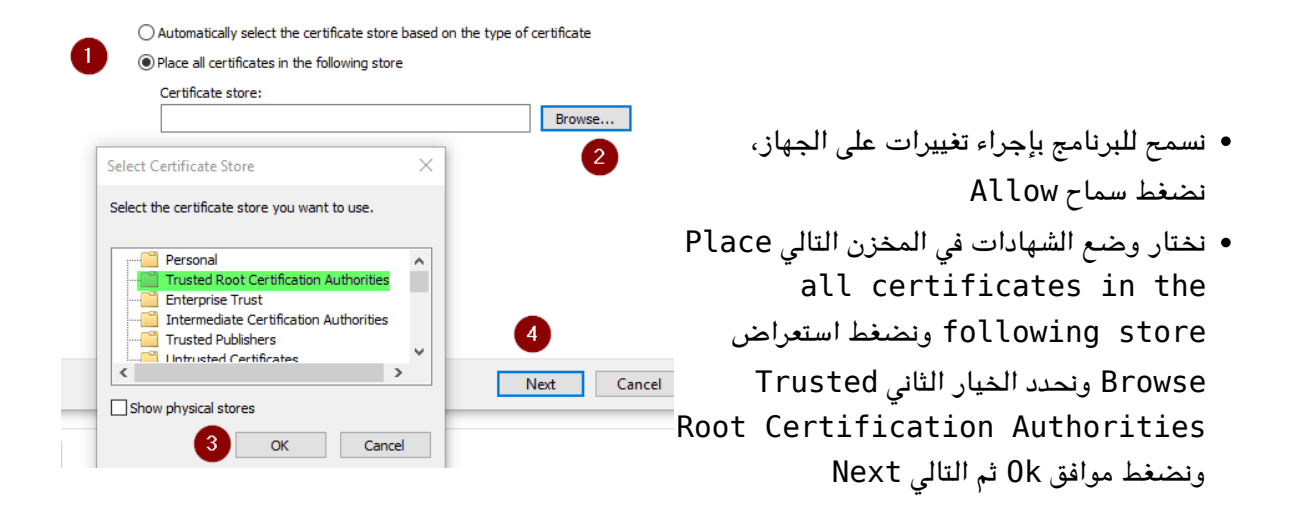

| Certificate Import Wizard  | ×  |
|----------------------------|----|
| The import was successful. |    |
|                            | ОК |

هنا تظهر الواجهة توضح نجاح العملية

نكرر نفس الخطوات من أجل الشهادة الحكومية أو التجارية

:From https://info.ecc.sy/ - مركز معلومات مركز التصديق

Permanent link: https://info.ecc.sy/doku.php?id=howto:installroot

Last update: 2023/11/21 22:14

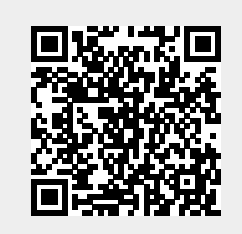